| 成都体育学院教务系统<br>欢迎您! |   | 《 ○ 个人中心)                         |                                      |                           |                       |     |        |                |            |
|--------------------|---|-----------------------------------|--------------------------------------|---------------------------|-----------------------|-----|--------|----------------|------------|
| 1 我的桌面             | > | 学期理论课                             | 表                                    | 道询<br>大学生选課               |                       |     |        |                | 业完成情况(按属性) |
| ⊻ 学籍管理             | ~ | 本部 🚯 新枝                           | <u>0) کاغ</u>                        |                           | □显示网课群号及链接            |     | 聞 2023 | 2-2023学年第2学其 🗄 | 第十周        |
|                    |   | ● 必修 ● 限                          | 选 💿 任选 🌼 公选                          | 其它                        |                       |     |        |                |            |
| - 学籍信息查询           |   | 周/节次                              | 星期一                                  | 星期二                       | 星期三                   | 星期四 | 星期五    | 星期六            | 星期日        |
| — 学籍信息校正           |   | 第1-2节<br>(01,02小节)                | <b>体育美育</b><br>教师:周波<br>01~02小节 第10周 |                           |                       |     |        |                |            |
| — 专业分流             |   | 08:00-09:30                       |                                      |                           |                       |     |        |                |            |
| — 方向分流             |   |                                   | 高尔夫运动                                | 思想道德与                     | 大众健身运                 |     |        |                |            |
| ▶ 学籍异动管理           |   | 第3-4节<br>(03,04小节)<br>09:50-11:20 | 教师 : 谢万铃<br>03~04小节 第10周             | 教师:黎欣欣<br>03~04~05小节 第10周 | 教师:莫杰<br>03~04小节 第10周 |     |        |                |            |

 学生登录教务系统,依次点击"学籍管 理"→"学籍信息管理"→"方向分流", 进入方向选择界面。

## 运动训练专业:

| 方向分流 |          |      |      |    |
|------|----------|------|------|----|
| 序号   | 可选专业方向   | 专业   | 已选人数 | 操作 |
| 1    | 竟技体育教练员  | 运动训练 | 0    | 选中 |
| 2    | 体育俱乐部教练员 | 运动训练 | 0    | 选中 |
| 3    | 体育較师     | 运动训练 | 0    | 选中 |

1页/1页 总3条 5条/页 《 〈 1 〉 》

|   | 志愿 | 已选专业方向 | 院系 | 撮作 |
|---|----|--------|----|----|
| 0 | i  |        |    | 清除 |

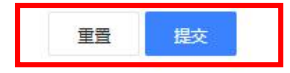

#### 新闻学专业:

方向分流

| 序号 | 可选专业方向     | 专业  | 已选人数 | 操作 |
|----|------------|-----|------|----|
| 1  | 广播电视媒体方向   | 新闻学 | 0    | 选中 |
| 2  | 新媒体及平面媒体方向 | 新闻学 | 0    | 选中 |
|    |            |     |      |    |

1页/1页 总2条 5条/页 《 < 1 > 》

|   | 志愿 | 已选专业方向 | 院系 | 操作 |
|---|----|--------|----|----|
| 0 | 1  |        |    | 清除 |

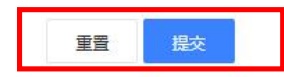

## 社会体育指导与管理专业:

#### 方向分流

| 序号 | 可选专业方向 | 专业        | 已选人数 | 操作 |
|----|--------|-----------|------|----|
| 1  | 户外运动   | 社会体育指导与管理 | 0    | 选中 |
| 2  | 大众健身运动 | 社会体育指导与管理 | 0    | 选中 |
| 3  | 高尔夫运动  | 社会体育指导与管理 | 0    | 选中 |

1页/1页 总3条 5条/页 《 〈 1 〉 》

|   | 志愿 | 已选专业方向 | 院系 | 操作 |
|---|----|--------|----|----|
| 0 | 1  |        |    | 清除 |

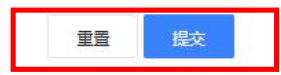

# 休闲体育专业:

| 方向分流 |        |      |      |    |
|------|--------|------|------|----|
| 序号   | 可选专业方向 | 专业   | 已选人数 | 操作 |
|      | 高尔夫运动  | 休闲体育 | 0    | 选中 |
| 2    | 户外运动   | 休闲体育 | 0    | 选中 |
| 3    | 大众健身运动 | 休闲体育 | 0    | 选中 |

1页/1页 总3条 5条/页 《 < 1 > 》

|   | 志愿 | 已选专业方向 | 院系 | 握作 |  |
|---|----|--------|----|----|--|
| 0 | 1  |        |    | 清除 |  |

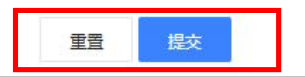